April 2025

# About NEXUS App ~ Inbound Medical Assistance Service ~

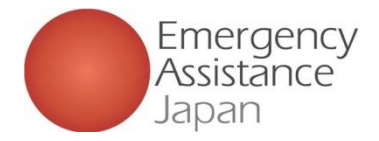

### How to use NEXUS App

#### 1. Downloading the application "NEXUS"

Use the QR code to download the app from the App Store or Google Play

### 2. Log into the app and register the required information

After downloading the app (**Step 1**), edit and register personal information and other items required for the service application and information related to your travel to Japan.

\* If the person paying is a member, you will not be able to use some app functions until the payment in **Step 4** is completed.

### **3. Application completion e-mail**

You will receive an e-mail confirming that your application has been completed.

### 4. Payment notification e-mail (if the person paying is a member)

Members make payments via e-mail or the "Pay" button in the app.

### **5.** Payment confirmation e-mail (if the person paying is a member)

At this point, the member will be able to use all the features of the app.

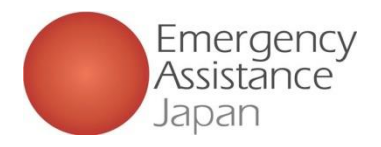

### Download NEXUS Download NEXUS from the App Store or Google Play

QR codes for app download

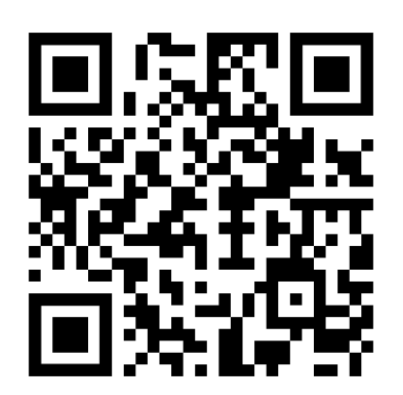

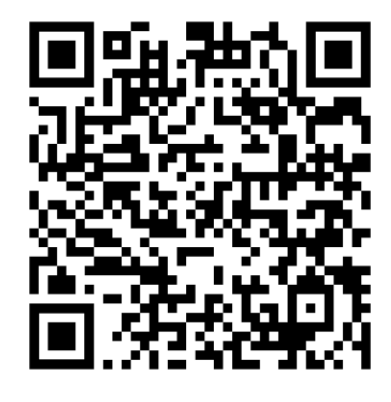

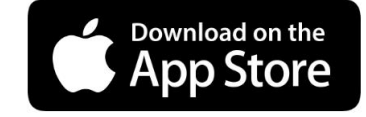

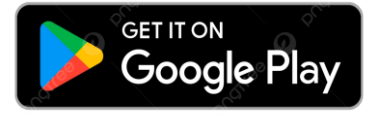

**Note:** If you search and download from the apps list, please do not download an older version of the app

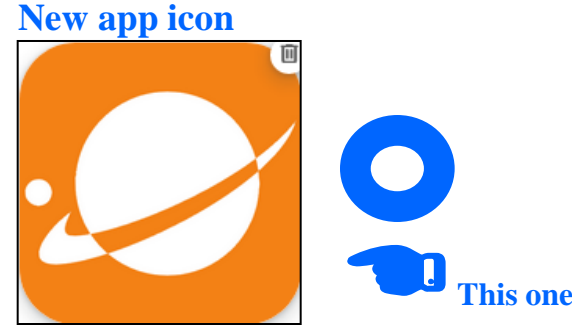

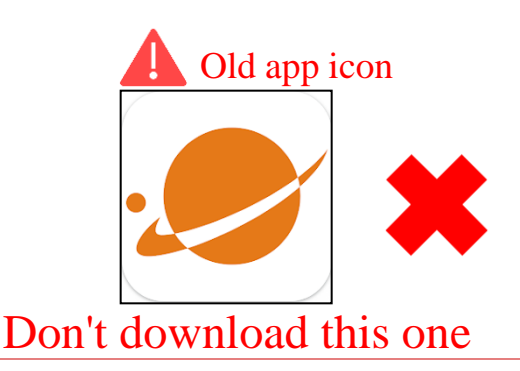

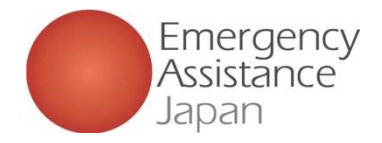

## About NEXUS app: Top page

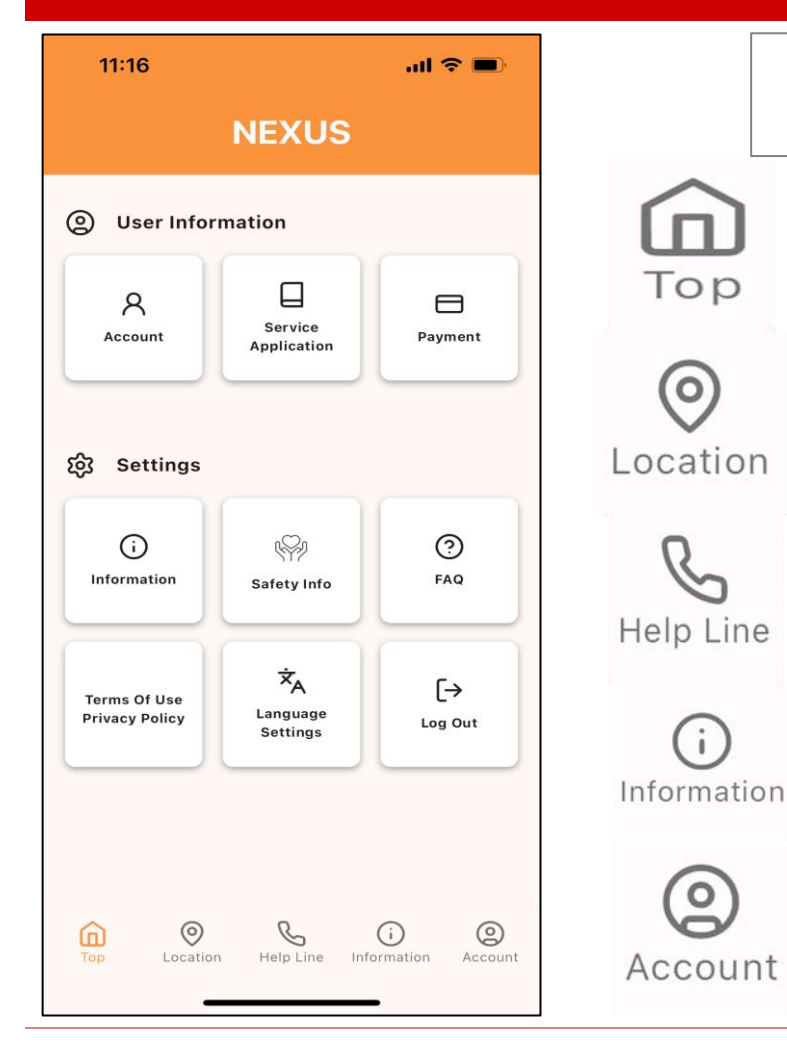

Tap the icons at bottom of screen depending on what you need

- • This screen is always displayed when app starts
- • Not used
- • Search/call helpline numbers
- • Notifications from EAJ or your school
- • Display user information

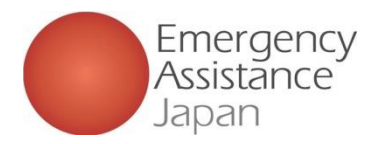

act the OSSMA office

OSSMA Office

not copied/pasted any blank spaces.

Please do not reply to this email.
Instead, please contact the following in
quiries.

Forergency Assistance Japan Co... Ltd

### Member registration and application procedure

# ① New member registration

| 13:42        | ( <b>■</b> † In. | 13:01<br>• App Store           |                 | al 🗢 🖿 | 10:1            | n                          |
|--------------|------------------|--------------------------------|-----------------|--------|-----------------|----------------------------|
|              |                  | < Accou                        | int Registratio | n      | <               | Account Reg                |
| NEXU         | JS               |                                |                 |        |                 |                            |
| mail address |                  | mail address                   |                 |        | mail add        | dress<br>t202412@gmail.com |
| password     |                  | password                       |                 |        | passwo          | rd                         |
| Login        |                  | password                       |                 |        |                 |                            |
|              | _                | Terms of Use<br>Privacy Policy |                 |        | Terms<br>Privac | of Use<br>y Policy         |
| Forgot passv | vord?            |                                |                 |        |                 | Send                       |
|              |                  |                                |                 |        |                 |                            |
|              |                  |                                |                 |        |                 |                            |

# 1. New member registration

Download app, click "Create an account" then proceed to register.

### 2. Enter e-mail address and

#### password

You will be redirected to the e-mail address and password input screen. Type a password (at least 8 characters including upper- and lower-case letters and numbers), open and confirm "Terms of Use" and "Privacy Policy" links, then tap the send button.

Note: You can only proceed after confirming the "Terms of use" and "Privacy Policy."

| $\mathcal{O}$                                                |                                 | _                             |                                                                                                |
|--------------------------------------------------------------|---------------------------------|-------------------------------|------------------------------------------------------------------------------------------------|
| _                                                            |                                 |                               | 13:07I 🗢 🔳                                                                                     |
| 13:05 atl 🗢 🛋                                                | 10:12                           | al 👻 🚍                        | < 🖬 🖬 🖼 …                                                                                      |
| Verification code                                            | Verificat                       | tion code                     | 61.                                                                                            |
| Enter code                                                   | Enter                           | r code                        | *本メールに設備いただいてもお言えできませんのでご了炉<br>下さい。<br>下記のアドレスへお問い合わせください。<br>日本エマージェンシーアシスタンス様式会社<br>OSSMA専務問 |
| lease enter the code sent to your registered email<br>ddress | Please enter the code sent to y | your registered email address | (Example numbers or                                                                            |
|                                                              | 8 5 3                           | 5 7 1                         | Thank you for using OSSMA.<br>Please enter the following verification code in the              |
|                                                              | (Example nu                     | umbers only)                  | OSSMA app.                                                                                     |

How to register a new member via the app

#### **3.** Enter the verification code

After tapping "Send" you will be redirected to the code input screen.

The e-mail address will receive a message with the details shown above right.

Copy and enter the verification code.

Note: The code does not fill automatically, so please be sure to check you e-mail then enter the code.

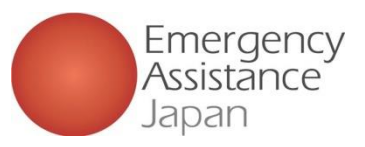

# 1) New member registration

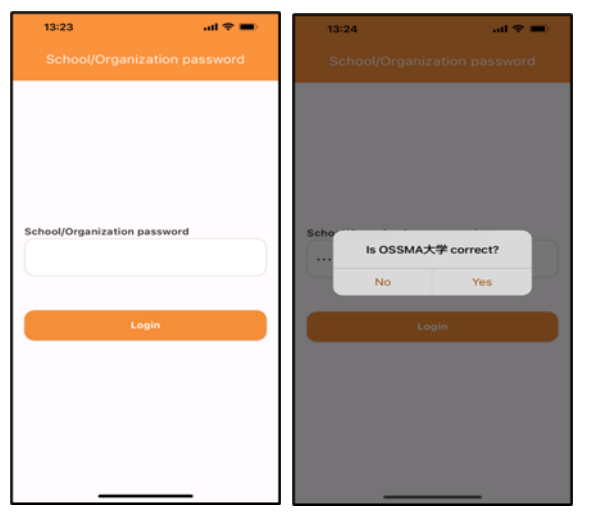

## 4. Enter school/organization password

You will be redirected to the school/organization password input screen. After you enter your school/organization password, the screen will indicate "0 0 (university or school name)" "Is this correct?" If correct, tap "Yes."

ID:175 Password : 0010

| 13:24l 🗢 🗖                            | • 10:17I 🗢 🖿                 |
|---------------------------------------|------------------------------|
| New Member Registration               | Confirm registration content |
| Affiliation                           | Affiliation                  |
| OSSMA大学                               | OSSMA大学                      |
| User Name*                            |                              |
| Last Name First Name                  | User Name                    |
|                                       | 201 16                       |
| Middle Name (Optional)                | Name (as shown in passport)  |
| Name (as shown in passport)*          | Test Hana                    |
|                                       | Date Of Birth                |
| Last Name                             | 1998/12/01                   |
| Middle Name(Optional)                 | Gender                       |
| Date Of Birth                         | Female                       |
| · · · · · · · · · · · · · · · · · · · | Phone Number(Japan)          |
| Gender*                               |                              |
| O Male O Female                       |                              |
| Phone Number(Japan)*                  | Fix                          |
| Phone Number                          |                              |
| Check Registration Content            | Register                     |
|                                       |                              |

#### 5. Enter user information

You will be redirected to the user information input screen. E-mail address cannot be changed. If you want to use a different address, please restart registration.

After you enter details, a confirmation screen will be displayed. When you see "Are you sure you want to register?" tap "Yes" to complete registration. If you close the app during registration, you will need to start again by entering your school/organization password.

#### How to register a new member via the app

| < Confirm registrat                       | ion content    | < co           |                                                                             |
|-------------------------------------------|----------------|----------------|-----------------------------------------------------------------------------|
| Affiliation                               |                | Affiliation    |                                                                             |
| OSSMA大學                                   |                | OSSMA大学        |                                                                             |
| User Name                                 |                | User Name      |                                                                             |
| テスト 花                                     |                | テスト 花          |                                                                             |
| Name (as shown in passport)               |                | Name (as s     | hown in passport)                                                           |
| Test Hans<br>Are you sure you<br>register | u want to<br>? | Test H<br>Date | Registration completed<br>Please proceed to the<br>application registration |
| No                                        | Yes            | Gende          | My Page is here                                                             |
| Female                                    |                | Female         |                                                                             |
| Phone Number(Japan)                       |                | Phone Num      | iber(Japan)                                                                 |
| Fix                                       |                |                |                                                                             |
|                                           |                |                |                                                                             |

#### 6. Registration completion

After registration is complete, you will be prompted to proceed to the application or return to the top screen.

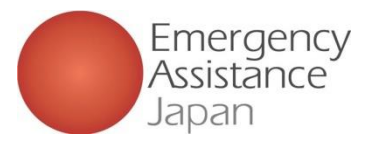

| 11:16        |             | all 🗢 🗩 | 10:49            |                          | al 🗢 🔳  | 11:38                                |                        | .al 9   |
|--------------|-------------|---------|------------------|--------------------------|---------|--------------------------------------|------------------------|---------|
|              | NEXUS       |         | < Service        | Application Lis          | st      | ×                                    |                        |         |
| Oser Infor   | mation      |         |                  |                          |         | Affiliation                          |                        |         |
| 8            | Service     |         |                  |                          |         | OSSMA大学<br>Date of app<br>2024/12/11 | lication               |         |
| Account      | Application | Payment |                  |                          |         | Email addre                          | ss<br>©gmail.com       |         |
| ුරු Settings |             |         |                  |                          |         | Are you 18                           | or older?*             |         |
| Ū            | (P)         | 0       | There is current | ly no application inform | mation. | User type*                           | ) NO                   |         |
| Information  | Safety Info | FAQ     |                  |                          |         | Student                              | O faculty/staff O      | Other   |
|              |             |         |                  |                          |         | Service app                          | lied for*              |         |
| Terms Of Use |             | [→      |                  |                          |         | O OSSMA                              | OSSMA Plus (e)         | INBOUND |
|              | Settings    | Log Out |                  |                          |         | Member<br>Billing D                  | ship Fee<br>estination |         |
|              |             |         |                  |                          |         | Membershi<br>Destination             | p Fee Billing<br>name* |         |
| <u> </u>     | S           | (j (2)  |                  | 6 0                      | 0       |                                      | Confirm your applic    | ation   |

#### **1.** Application registration

Tap "Service application" on top screen of the app. When redirected Tap "+" at the bottom right of the service application list.

Note: If the "+" button is gray, you cannot make an application because payment has not been completed for another application, etc.

2. Enter application details Select the service you are applying

for and who is paying the membership fee, etc.

#### to do a service application via the app al 🕆 🗉

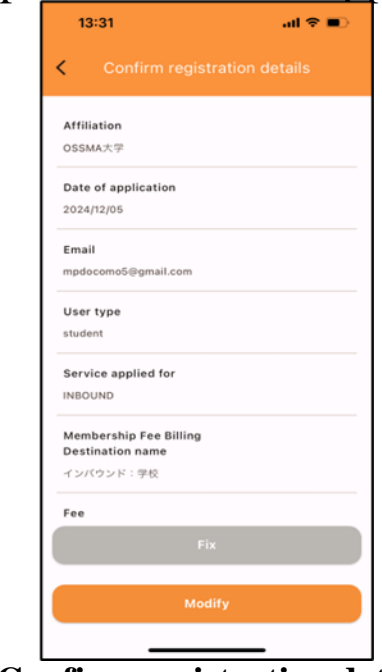

#### 3. Confirm registration details

Confirmation screen for details entered in Step 2 will display. Check to ensure details are correct. Fees will be calculated automatically based on duration of travel. Note: Amount will include a processing fee.

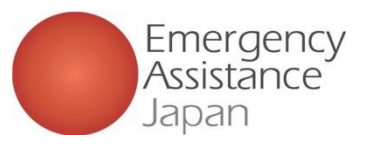

2 Service application

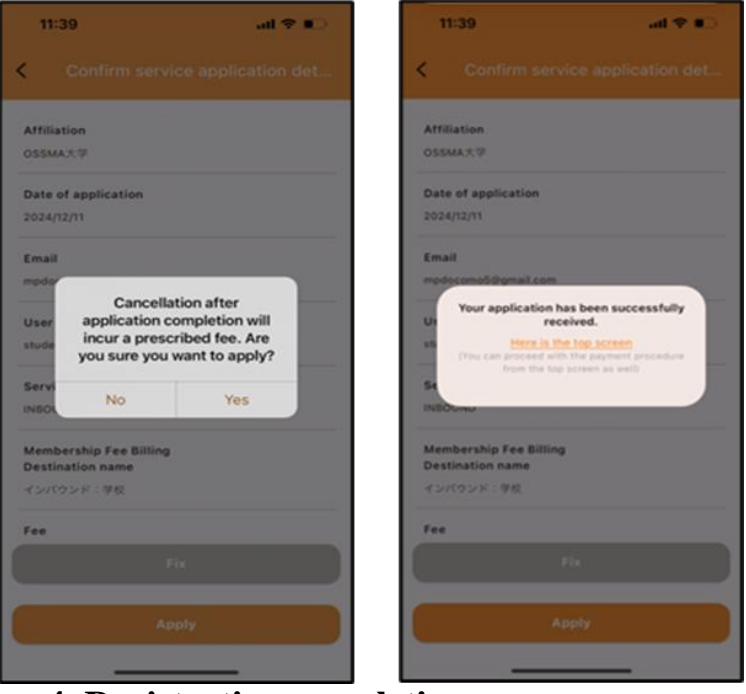

#### 4. Registration completion

After confirming the details in Step 3, tap "Apply." The details will be displayed. Tap "Yes."

After the application is completed, you can either return to the top screen or proceed to pay.

#### How to do a service application via the app

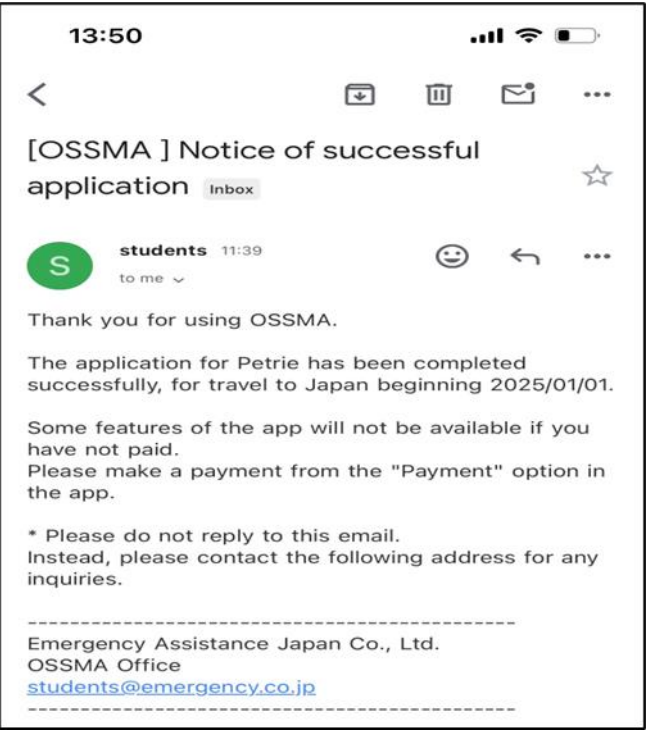

#### **Registration completion e-mail**

When your registration is complete, you will receive an e-mail like the one above.

Note: When your registration is complete, a notification like the above email will also be sent to the account of your school/organization.

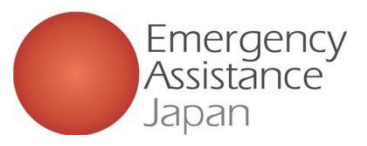

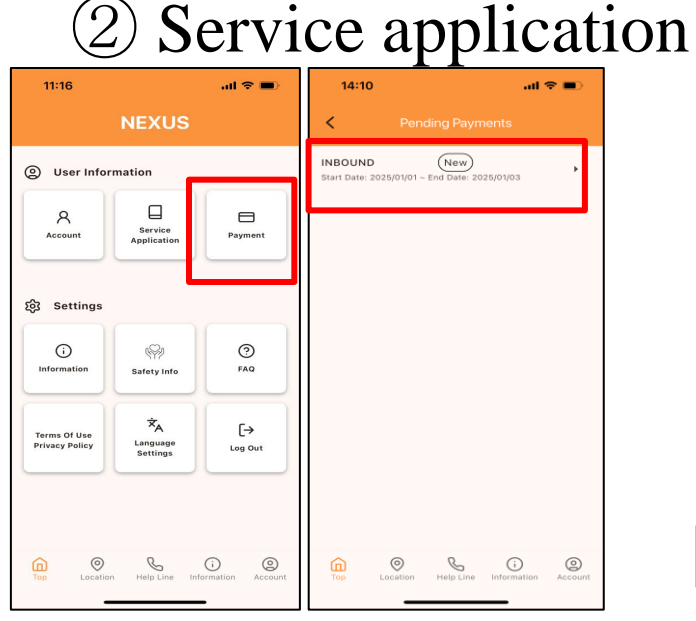

#### Make a payment from the app

Tap "Payment" to display the payment list screen.

If more than one option is shown, tap your selection from the list.

| 17:30   | 🕅 🐯 🕕 🏭 74% 🎟 🖻 | SIM ຊຸມ 🗢           | 15:28<br>ê stg.link.mul-pay.jp | 94 |
|---------|-----------------|---------------------|--------------------------------|----|
| z       | 利用内容 ———        |                     | 合計                             |    |
| 0       | 取引詳細            |                     | ¥3,812                         |    |
|         | 利用金額            |                     |                                |    |
|         |                 |                     | お支払い手続き‐                       |    |
|         | 195244          | 41-1-41 1 - T - 11- | 1. 1. rada = 1. rate 1. at.    |    |
|         |                 | お支払い手続き             | きか元了しました。<br>クレジットカード決済        |    |
|         | 승하              | 支払方法                | 一括払                            |    |
|         |                 | クレジット<br>カード番号      | 3111111111                     |    |
| ―― お支   | 払い手続き ―――       | -                   |                                |    |
| お支払い方法を | ∈選択してください ▼     |                     |                                |    |

#### Payment by credit card is recommended.

If payment is done via a convenience store there could be delays in completing payment. This could occur for example if the payment deadline has passed or if the required customer number is not known at the time of payment.

#### Pay from Payment screen

After selecting the appropriate payment option, you will be redirected to the Payment screen. Select credit card or convenience store to complete the payment.

How to make a member payment via the app

| 12:43                                                    | •II 4G 🔳    | 10:54                          | -                      | 4G 🔳    |
|----------------------------------------------------------|-------------|--------------------------------|------------------------|---------|
| <ul> <li>Service Application L</li> </ul>                | ist         |                                |                        |         |
| INBOUND<br>Start Date: 2025/01/01 - End Date: 2025/01/05 | ا ا         | IBOUND<br>art Date: 2025/02/01 | - End Date: 2025/02/03 | ۲       |
| + Status of Insurance                                    | · · · · ·   | Status of Ins                  | urance                 | ,       |
| Application Detail                                       | · · · · · · | Application [                  | Detail                 | •       |
|                                                          |             | 1970-1971) - M.M.M.M. (M.J. M. |                        |         |
|                                                          | +           | SSMA<br>parture: 2024/12/11 -  | - Return: 2024/12/15   | +       |
|                                                          | 0           | Top Octation                   | Help Line Information  | Account |

#### After payment is completed

After payment is completed, items that had been deactivated will be available for use.

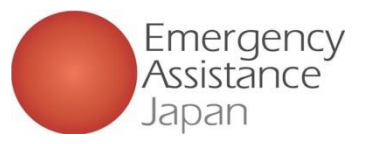

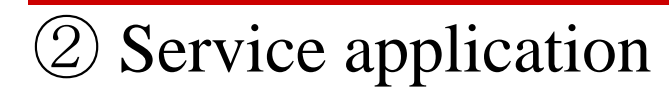

姓名様

受付時間

メールアドレス : eaj 電話番号

: 09000000000

: 10:00-17:00

#### How to make a member payment via e-mail

| このたびは弊社サービスにお申込みいただきまして、ありがとうございます。                                                         | 17:30 副世间指出74% ●             | .m. SIM なし <b>や</b> 15:28 94% ■  | 12:43 ••II 40 📼                                          | 10:54                                        |
|---------------------------------------------------------------------------------------------|------------------------------|----------------------------------|----------------------------------------------------------|----------------------------------------------|
| 下記お申し込みを受け付けましたのでご確認の上、<br>お支払い手続きをお願い致します。                                                 | ご利用内容                        | 合計                               | Service Application List                                 | < Service Appli                              |
|                                                                                             | ● 取引詳細                       | ¥3,812                           | INBOUND<br>Start Date: 2025/01/01 - End Date: 2025/01/03 | INBOUND<br>Start Date: 2025/02/01 - End Date |
| ■お甲込内谷                                                                                      |                              |                                  | + Status of Insurance +                                  | + Status of Insurance                        |
| 店舗名 : OSSMA-TEST<br>金額 : 3,630                                                              | 利用金額                         | お支払い手続き                          | Application Detail                                       | Application Detail                           |
| 税送料 :182<br>決済総額 :3,812                                                                     | 脱送料                          |                                  |                                                          |                                              |
| $\pi - \gamma - 1D$ : bd1c4426a1d781dfc393330bad<br>$\chi - 1L7FLZ$ : dummy@emergency.co.ip | 1104                         | お支払い手続きが完了しました。                  |                                                          |                                              |
|                                                                                             | 승하                           | 決済手段 クレシットカード決済                  |                                                          |                                              |
| *************************************                                                       | 40,012                       |                                  |                                                          |                                              |
| の又立い于初己の子順について<br>************************************                                      |                              | クレジット 311111******1111           |                                                          |                                              |
| 下記リンク先にアクセスして、ご注文内容・お支払い金額等をご確認ください。                                                        |                              | カード番号                            |                                                          |                                              |
| 催認後、こ利用される決済手段を選択し、必要事項のこ人力をお願いします。                                                         | お支払い手続き                      |                                  |                                                          |                                              |
| https://stg.link.mul-                                                                       |                              |                                  |                                                          |                                              |
| pay.jp/v2/plus/tshop00065745/checkout/1fc8af66b2e9fe89e8efd0609                             | お支払い方法を選択してください 🔻            |                                  | · · · ·                                                  |                                              |
| 090eabc94723bf7e29d7t024744957c9fd0c786<br>(上記URLの有効期限:XXXXXX)                              |                              |                                  | Top Location Help Line Information Account               | <u>@</u>                                     |
|                                                                                             |                              |                                  |                                                          |                                              |
| ※木メールは送信専田アドレス上の送信しております。                                                                   | $\sim$                       |                                  |                                                          |                                              |
| 本メールへ返信頂いても回答致しかねますのでご了承下さい。                                                                | Payment by credit card is a  | recommended.                     | After payment is c                                       | completed                                    |
| ※商品に対するお問合せは恐れ入りますがご購入された店舗までご連絡ください。                                                       | If payment is done via a con | venience store there could be    | After payment is comr                                    | pleted                                       |
| ※本メールにの心ヨにリハない場合、奴実限いより。                                                                    | delays in completing paymer  | nt. This could occur for example |                                                          | ·· · 1                                       |
|                                                                                             | if the payment deadline has  | passed or if the required        | items that had been de                                   | activated                                    |
|                                                                                             | customer number is not know  | wn at the time of payment.       | will be available for us                                 | se.                                          |
| メールアドレス : eaj                                                                               |                              |                                  | •                                                        |                                              |
| 電話番号 : 0900000000                                                                           | Day via a mail               |                                  |                                                          |                                              |

#### Pay via e-mail

After completing the application, you will receive an e-mail like the one on the left. Please click on the link to be redirected to the Payment screen. Select credit card or convenience store to complete the payment.

Copyright Emergency Assistance Japan Co., Ltd. All Rights Reserved.

·\*/ 4G

0

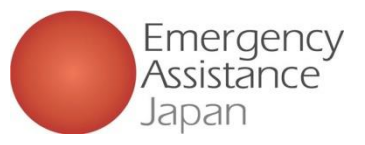

### ③ Paying the membership fee: Credit card payment

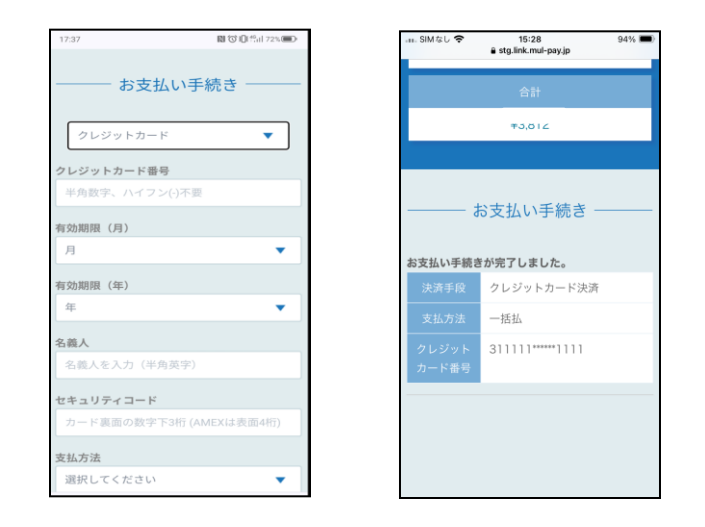

The Helpline is grayed out until the system recognizes that the payment has been completed.

However, if those items are still grayed out after a few hours, please contact the OSSMA service desk.

Enter your credit card information on the same screen and complete the payment.

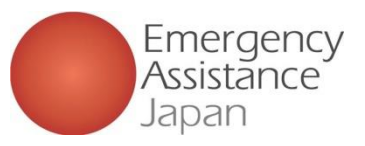

### ③ Paying the membership fee: <u>Convenience store payment</u>

| 17:43       | N 10 10 10 11 72% |  |  |  |
|-------------|-------------------|--|--|--|
| お支払い手続き     |                   |  |  |  |
| コンビニ        | •                 |  |  |  |
| ご利用するコンビニ 💩 | 1                 |  |  |  |
| ローソン        | •                 |  |  |  |
| 氏名 必須       |                   |  |  |  |
| オスマただし      |                   |  |  |  |
| フリガナ 🕺      |                   |  |  |  |
| オスマ ただし     |                   |  |  |  |
| 電話番号 必須     |                   |  |  |  |
| 08012345678 |                   |  |  |  |
| メールアドレス 111 |                   |  |  |  |
| eajı        |                   |  |  |  |
| メールアドレス(確認用 | )                 |  |  |  |
| eajı        |                   |  |  |  |

① Select "Convenience store" payment and choose the convenience store where you will pay (options include Lawson, Family Mart, Ministop, Seicomart).

| ð.          | ジ支払い           | 手続き |  |
|-------------|----------------|-----|--|
|             | コンピ            | 2=  |  |
| ご利用するコン     | マビニ            |     |  |
| ローソン        |                |     |  |
| 氏名          |                |     |  |
| オスマ ただし     |                |     |  |
| フリガナ        |                |     |  |
| オスマ ただし     |                |     |  |
| 電話番号        |                |     |  |
| 08012345678 |                |     |  |
| メールアドレン     | λ              |     |  |
| (#A         | . <del>л</del> | 確定  |  |

② Check the details and if everything is correct, tap "Confirm."

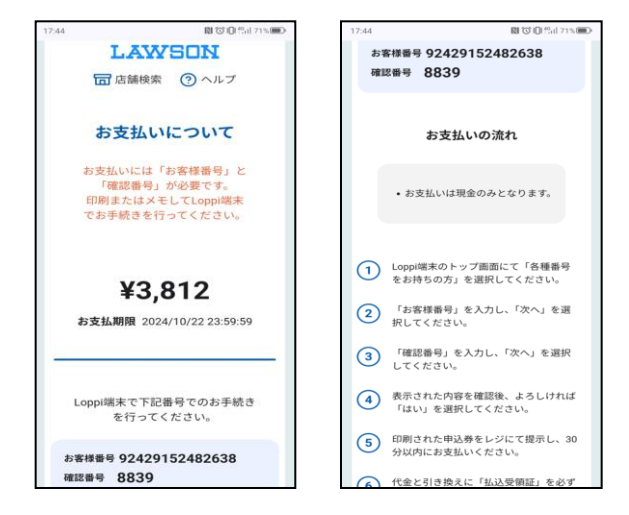

③ Follow the on-screen instructions to pay at the convenience store.

If the payment deadline has already passed, please contact the OSSMA service desk.

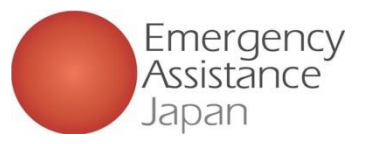

### 3 Paying the membership fee: <u>Convenience store payment</u>

For a convenience store payment, details of the payment method will also be sent to the e-mail you have registered with the app.

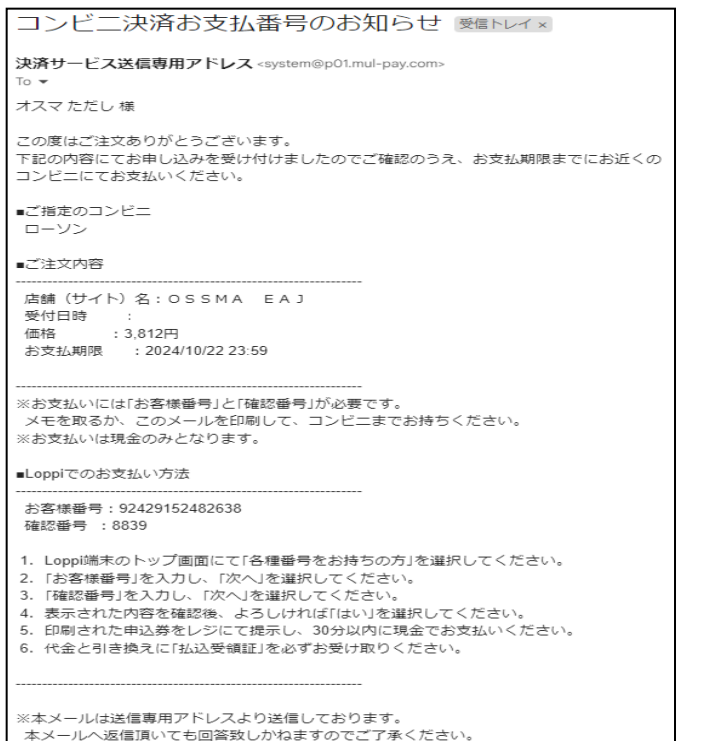

The Helpline is grayed out until the system recognizes that the payment has been completed.

However, if those items are still grayed out after a few hours, please contact the OSSMA service desk.

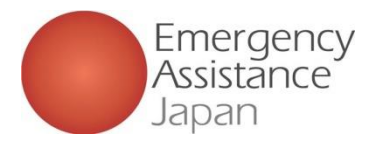

### How to change your user information

| 11:16                          |                            | al ≎ ■                   |
|--------------------------------|----------------------------|--------------------------|
|                                | NEXUS                      |                          |
| O User Infor                   | mation                     |                          |
| Account                        | Service<br>Application     | Payment                  |
| ණි Settings                    |                            |                          |
| (i)<br>Information             | Safety Info                | ?<br>FAQ                 |
| Terms Of Use<br>Privacy Policy | ☆A<br>Language<br>Settings | [→<br>Log Out            |
|                                |                            |                          |
| Top Octation                   | Help Line Inf              | i O<br>pormation Account |

|                                 | Account   |      |
|---------------------------------|-----------|------|
| Affiliation<br>OSSMA大学          |           | Edit |
| User Name<br>テスト 花              |           |      |
| Name (as shown in<br>Test Hana  | passport) |      |
| Date Of Birth<br>1998/12/01     |           |      |
| Gender<br>Female                |           |      |
| Phone Number(Jap<br>08074125836 | oan)      |      |

① Tap "Account."

② Tap "Edit" in the upper right corner.

| 11:16                                            | ad 🗢 🖿 |
|--------------------------------------------------|--------|
| C Edit User Information                          |        |
| Affiliation<br>OSSMA大学                           |        |
| フスト 花                                            |        |
| Middle Name (Optional)                           |        |
| Name (as shown in passport)*                     |        |
| Test                                             | ana    |
| Middle Name(Optional)                            |        |
| Date Of Birth*                                   |        |
| 1998/12/01                                       | ~      |
| Gender*<br>Male  Female<br>Phone Number (Japan)* |        |
| 08074125836                                      |        |
| Confirm Update                                   |        |
|                                                  |        |

③ Enter the items you want to change, then tap "Confirm Update." ① Confirm the changes and if all is correct, tap "Update." To make another change, tap "Fix" to return to the input screen.

11:16

Affiliation

OSSMA大学 User Name

テスト 花

Test Hana

Female

Phone Number(Japan)

Date Of Birth

Name (as shown in passport)

<

.al 🗢 💼

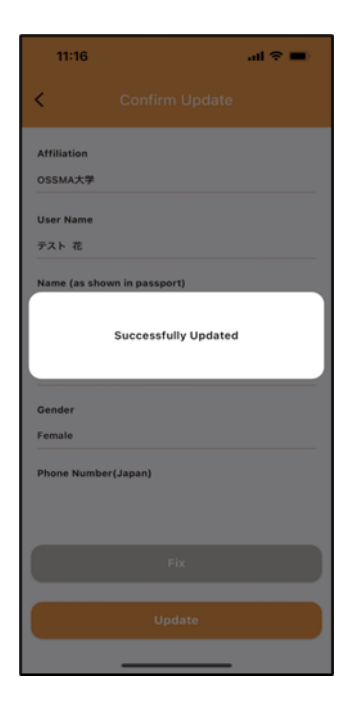

⑤ You are done when the screen displays"Successfully Update."

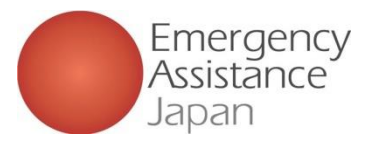

### If you want to change your service period

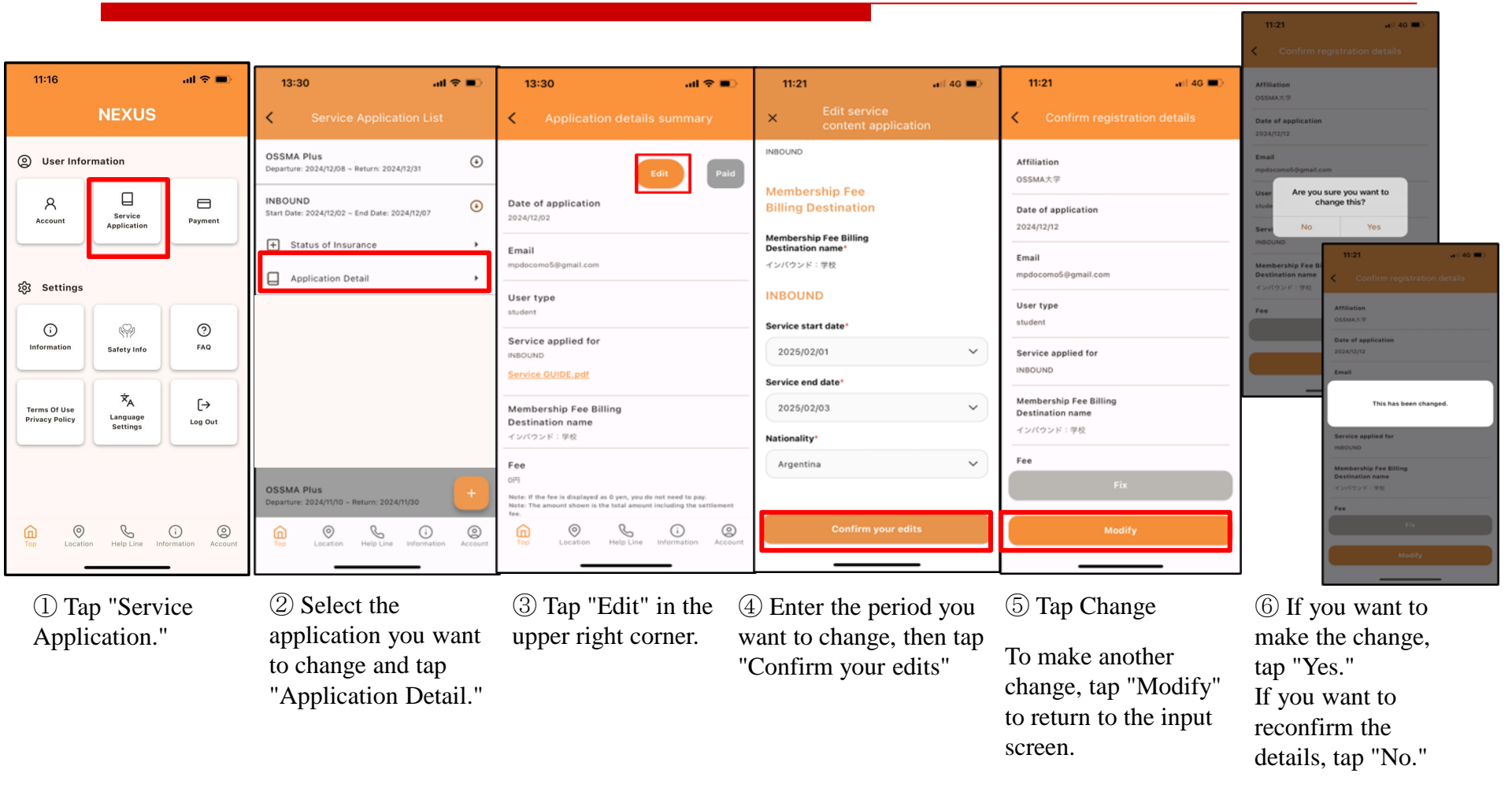

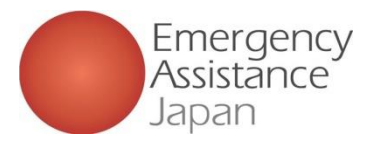

### Service details

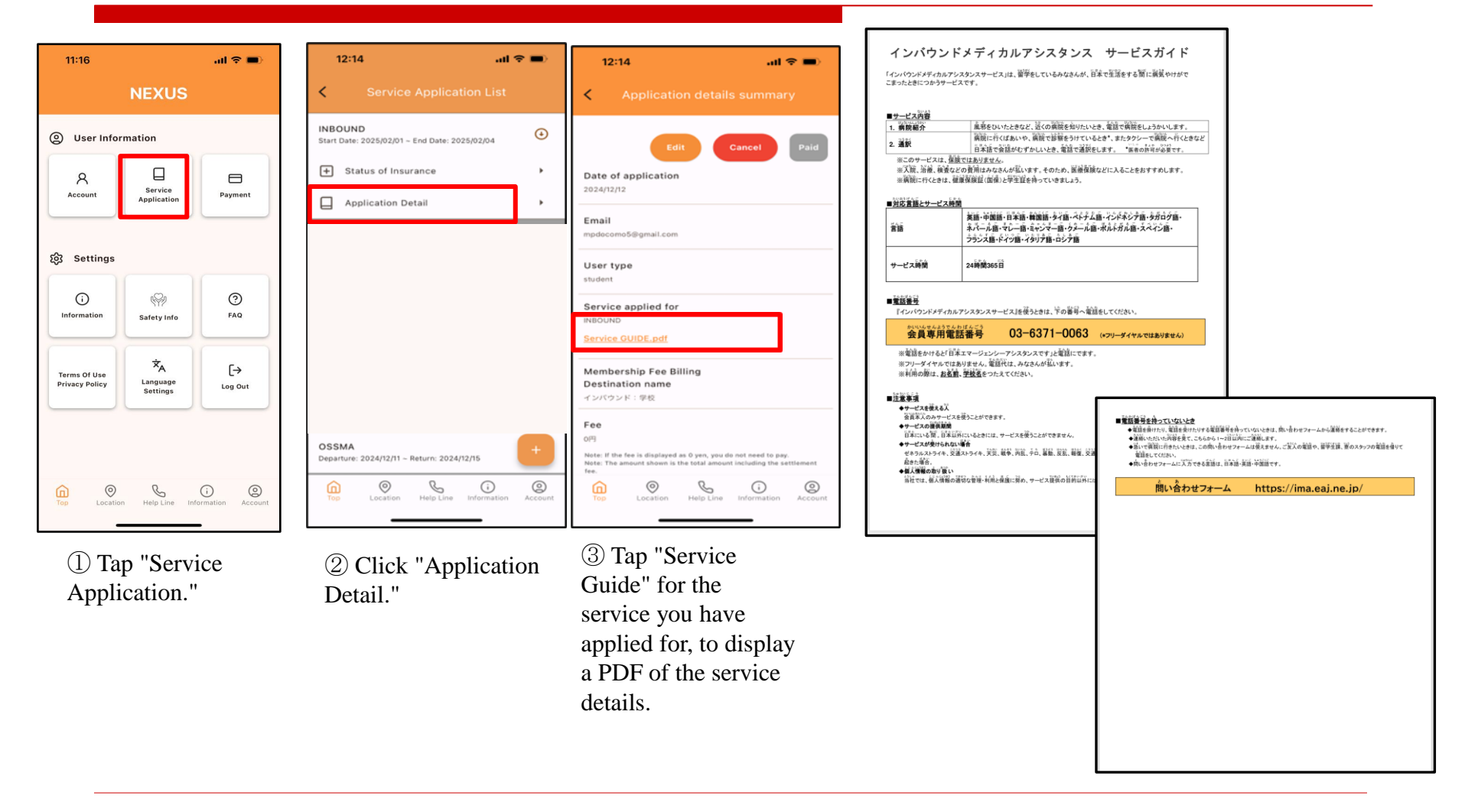

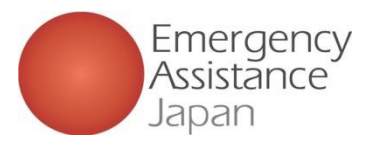

## Contacting the INBOUND Helpline (24/365)

#### If you have a telephone line in Japan, please contact us by phone.

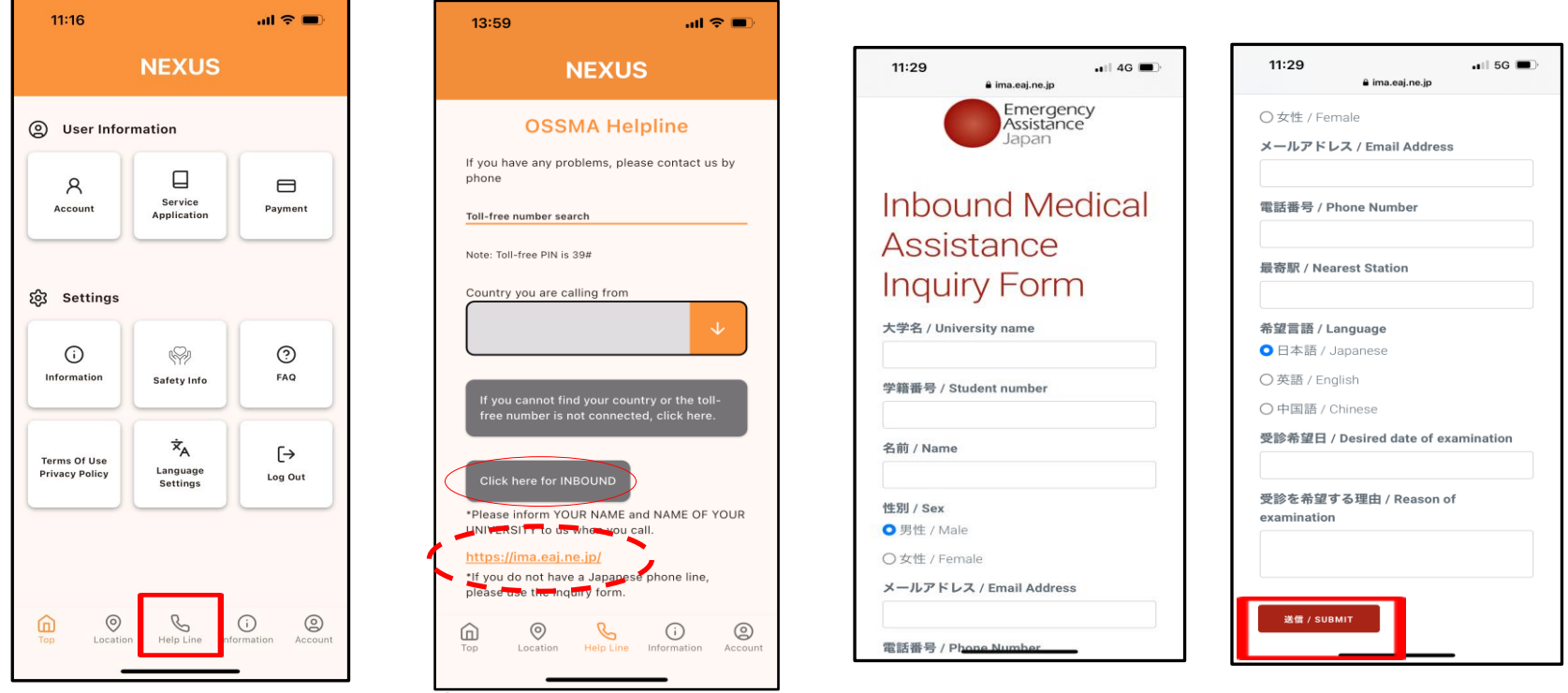

1 Tap the "Helpline" phone icon.

② Tap here for INBOUND users. Note: If you do not have a telephone line, please tap the form

and use it.

③ Enter the information and tap "Submit." We will contact you via our helpline.